## Boka tvättstuga och bastu via app

| 1. För <b>Android</b> : Gå in pi | Komma iga                                                                      | ang med                                                                                                    | Vision N                                                                                                    | 1OBILE                                                                                                    |              | Electrolux |
|----------------------------------|--------------------------------------------------------------------------------|----------------------------------------------------------------------------------------------------|----------------------------------------------------------------------------------------------------|----------------------------------------------------------------------------------------------------|--------------|------------|
| För <b>iOS</b> : Gå in på App    | Store 🕑 i mobilen och sö                                                       | ik/ ladda ner Ele                                                                                                    | ctrolux Vision M                                                                                                    | OBILE.                                                                                                    |              |            |
|                                  |                                                                                |                                                                                                    |                                                                                                    |                                                                                                    |              |            |
|                                  | Electrolux Vision MC<br>All Electrolax - 4 jun' 2014<br>Verktyg<br>Notalike ad | DBILE<br>av dina enheter<br>8-1 Resonme                                                                                                    | ndera detta på Google                                                                                                    |                                                                                                    |              |            |
|                                  |                                                                                | Contraction of the second second seco | Image: Strategy of the strategy of the strategy of the | CONTRACTORS OF CONTRACTORS OF CONTRACTONS OF CONTRACTONS OF CONTR | C CONTRACTOR |            |
|                                  |                                                                                |                                                                                                    |                                                                                                    |                                                                                                    |              |            |

Ladda ned appen Electrolux Vision MOBILE på din mobil.

| ••••• Telenor SE 4G 08-22 7 0 % ED                 |  |  |  |  |  |
|----------------------------------------------------|--|--|--|--|--|
| Electrolux                                         |  |  |  |  |  |
| Välkommen til Vision MOBILE                        |  |  |  |  |  |
| - Fyll i den webbadress du fått av din leverantör. |  |  |  |  |  |
|                                                    |  |  |  |  |  |
| Användaruppgifter                                  |  |  |  |  |  |
|                                                    |  |  |  |  |  |
|                                                    |  |  |  |  |  |
| Logga in                                           |  |  |  |  |  |
| Scanna QR kod                                      |  |  |  |  |  |

För att logga in i appen och ansluta till bokningssystemet ska du scanna en QRkod.

Gör så här:

1. Surfa in via en dator på http://bokning.biablarm.se/brfKotten

Logga in med ditt 3-siffriga lägenhetsnummer, både som namn och lösenord. Byt inte till någon annan inloggning än denna.

| Vision WEB                                                    |
|---------------------------------------------------------------|
| Välkommen att boka via Internet.                              |
| Logga in med personligt namn och lösen.                       |
| Namn:                                                         |
|                                                               |
| Lösenord:                                                     |
|                                                               |
| Logga in                                                      |
| Glömt lösenord                                                |
|                                                               |
|                                                               |
|                                                               |
|                                                               |
| Version 1.2.0.0 Copyright Electrolux Laundry System Sweden AB |

2. Efter inloggning visas denna sida. Klicka på texten "Använd mobilen för att boka" som finns längst ner på sidan.

| 🛊 Info 🚊 Min sida 🚍 Boka 📄 Status 🗘 Inställningar | Torsdag 5 Jun 08:38 |
|---------------------------------------------------|---------------------|
| Du har inget bokat.                               | *                   |
|                                                   |                     |

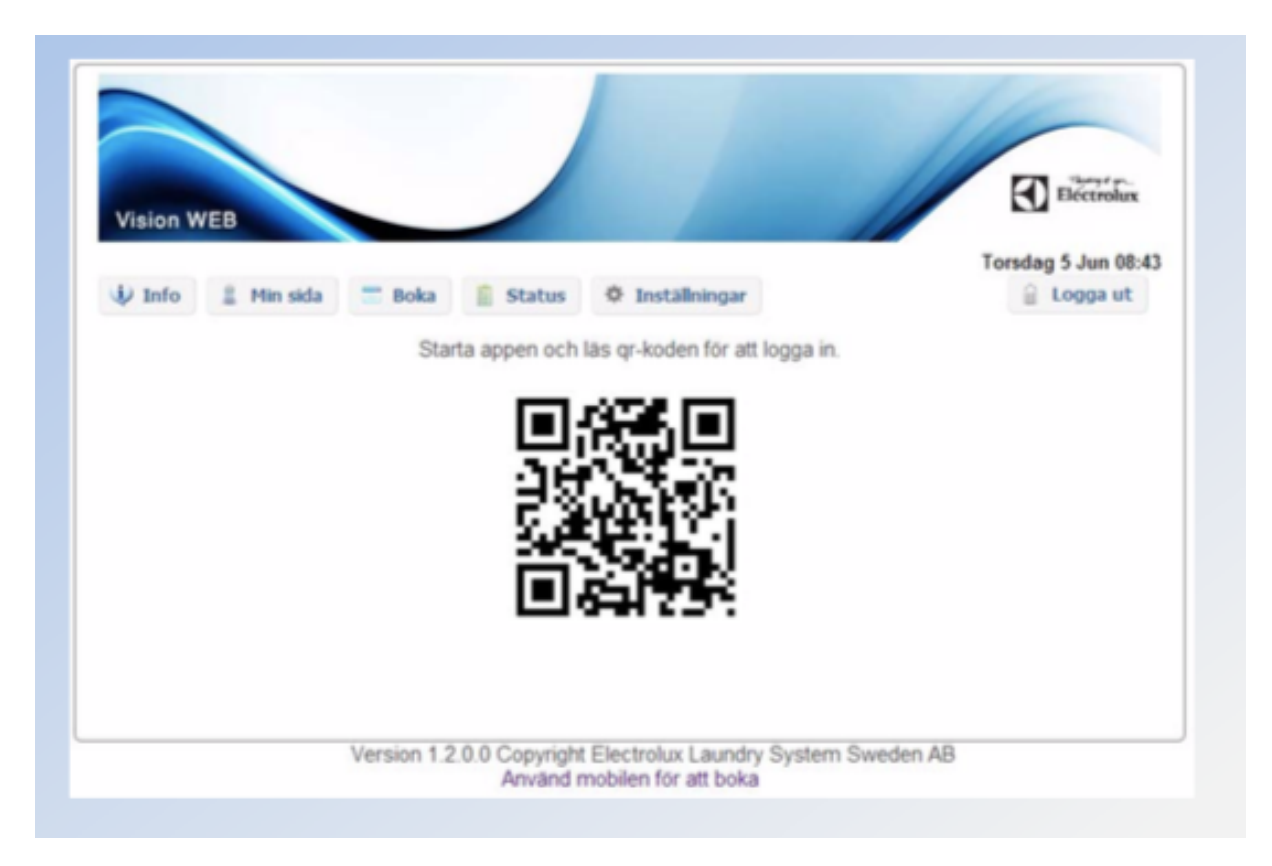

3. Då visas en QR-kod som ska scannas med Vision MOBILE-appen

**4.** Starta Vision MOBILE i mobilen, välj **"Scanna QR-kod"** OBS! Stäng ned tangentbordet i telefonen om du inte ser texten "Scanna QRkod"

|                           | or 49 al û 09:44 |
|---------------------------|------------------|
| Electr                    | olux             |
| Välkommen till Vision     | MOBILE           |
| Användaruppgilter         |                  |
| Lösenord<br>Scanna QR kod | Logga in         |
| 1                         |                  |
|                           |                  |
|                           |                  |
|                           |                  |
|                           |                  |

5. När QR-koden är scannad, loggar appen in sig automatiskt, och du kommer då till "Min sida" som är din startsida.

Klart!

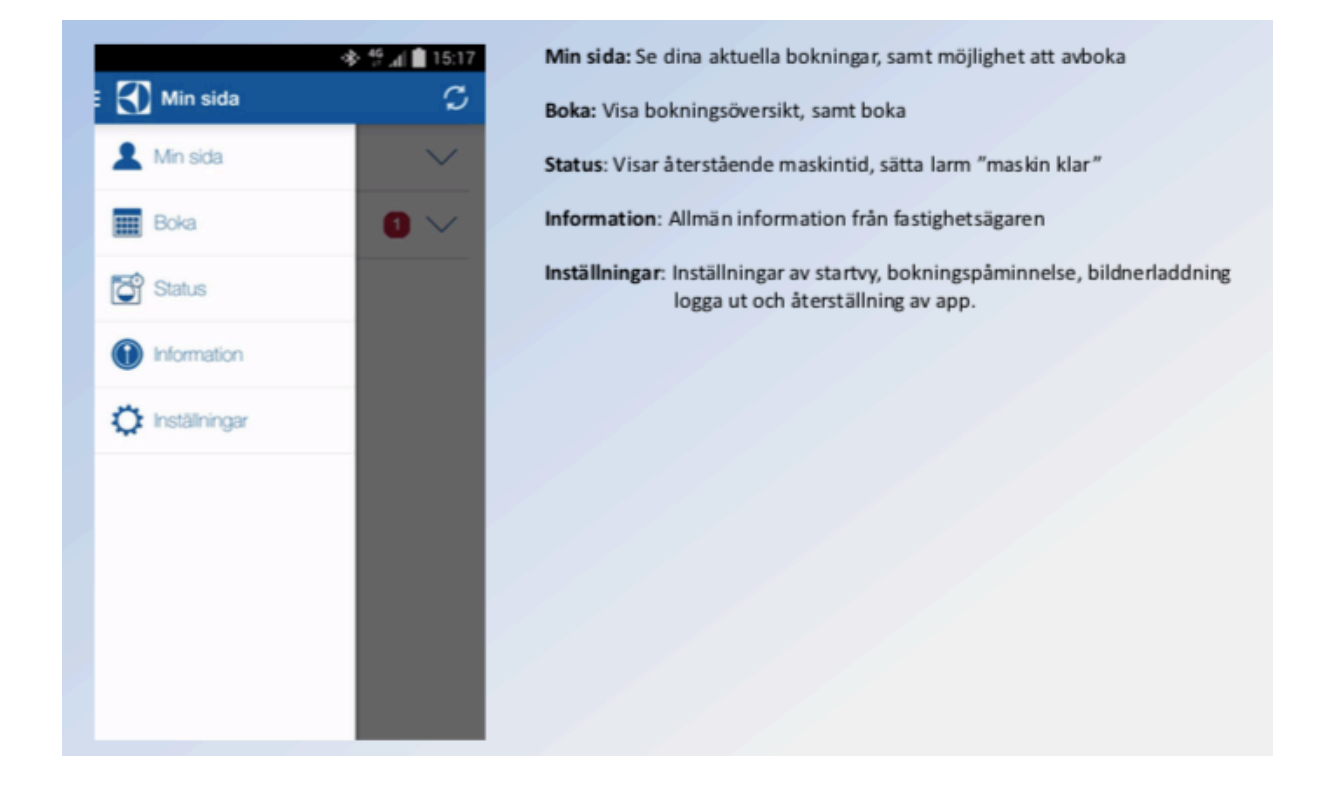